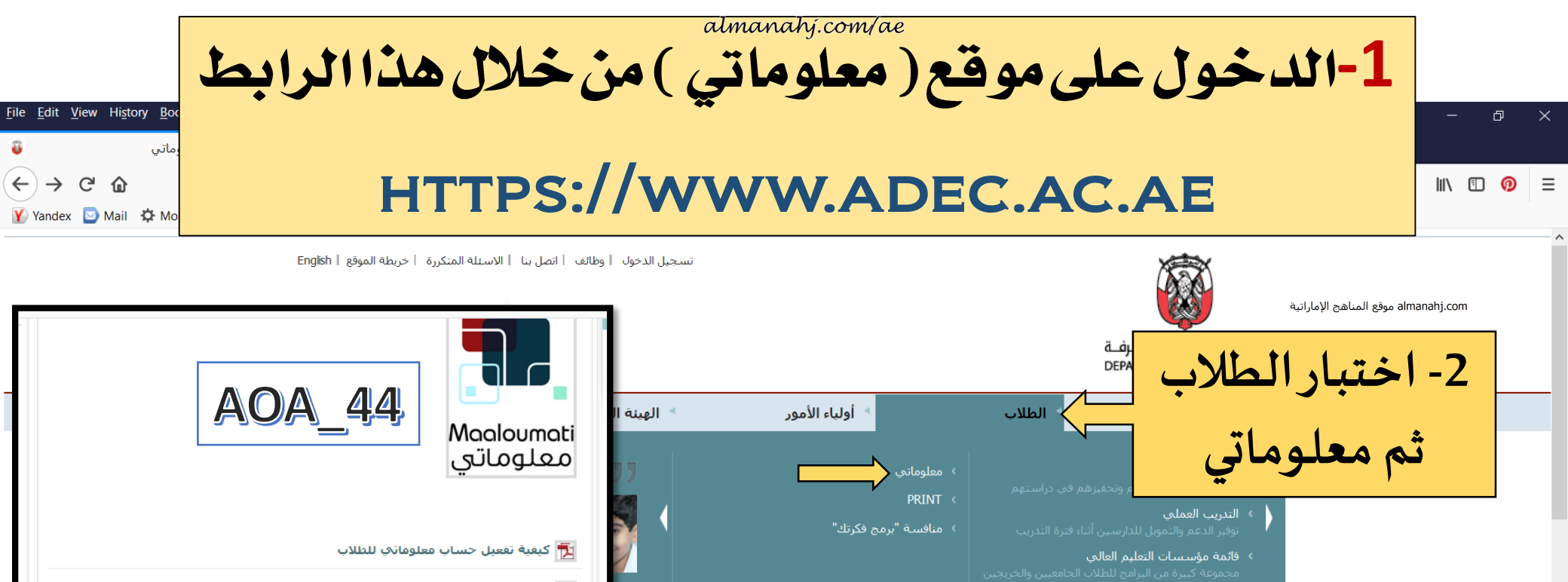

مجلس أبوظبي للتعليم يطلق برنامج "معلوماتي" يهدف إلى الحلقة الثالثة على كافة معلوماتهم الشخصية والأكاديمية » شركاۇنا

الجوائز

» المركز الإعلامي

» المجتمع و الاستبيانات
» استفسارات الاعلاميين

جوائز المحلس

نعلم ألمزيد

معلوماتي

Maaloumati

معلوماتى

| 🚽 عن معلوماتي                                                                                                    |
|----------------------------------------------------------------------------------------------------|
| "معلوماتي" هو نظام معلومات خاص بالطلبة مرتبط بنظام معلومات الطالب الإلكتروني (eSIS) التابع لمجلس<br>أيطهم التعليم، حيث بات طلبة المدايس الآن بماكمن مراحية الاطلاء علم السانات الشخصية والدايسية     |
| ابوليهاي تستيير، حيث بات تشبه المعارض الآل يستوك تعديه الاصل على البيات المستعقب والدراسية.<br>(الأكاديمية) الخاصة بهم "صيغة مقروءة فقط" من أي مكان في العالم يتوفر فيه اتصال بشبكة الإنترنت، ويتضمن |

📆 دليل الاستخدام للطلاب

الأمور 📩 الأمور الأولياء الأمور

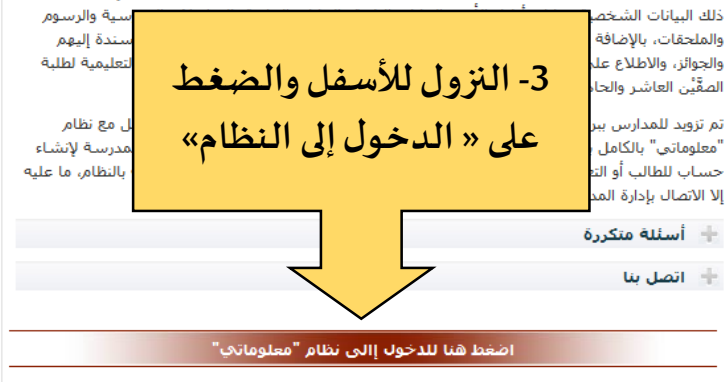

## almanahj.com/ae

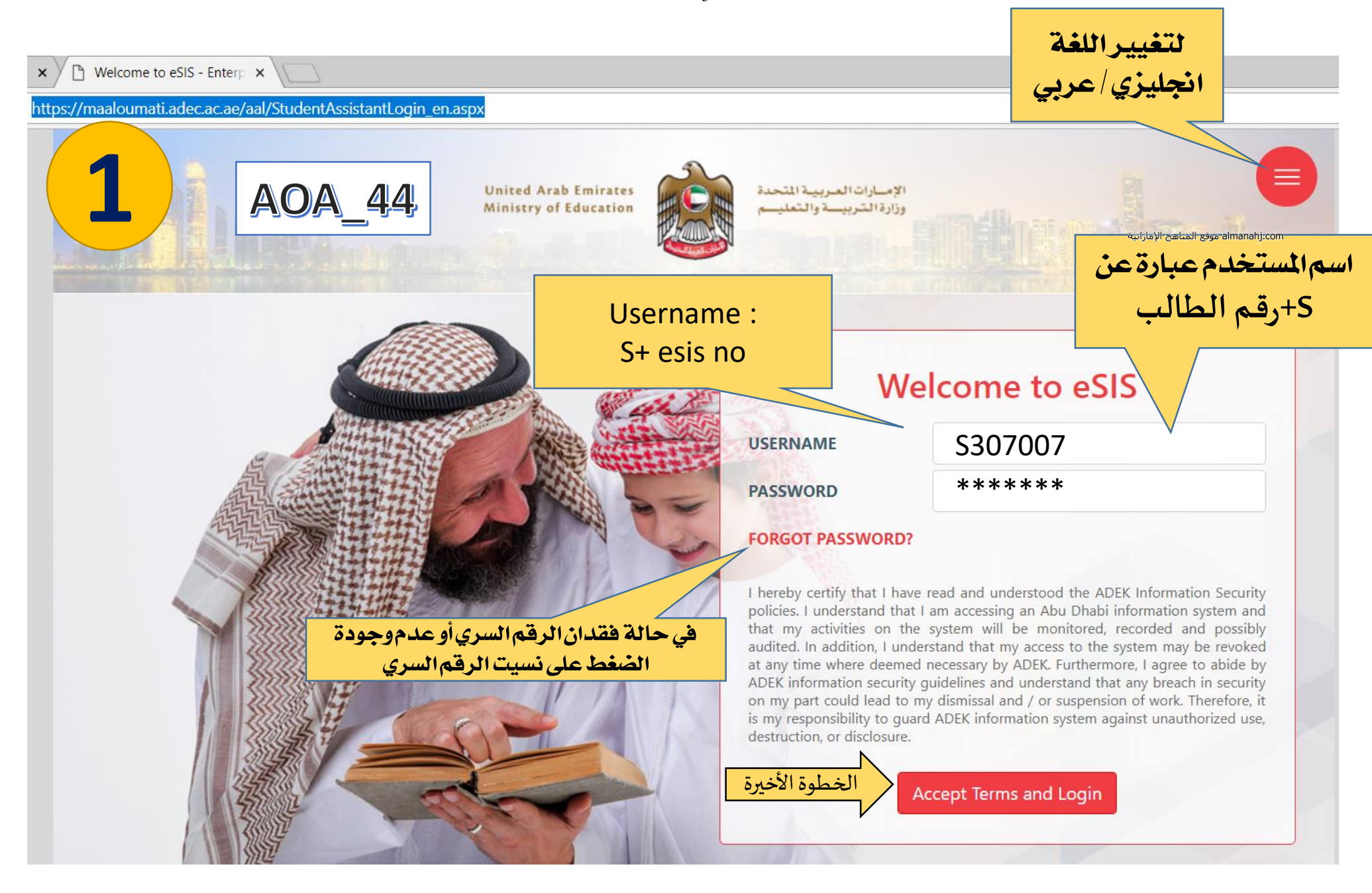

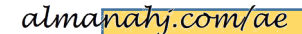

فى حالة نسيت كلمة المرورأو لا توجد

almanahj.com موقع المناهج الإماراتية

في هذا الحقل نضع

رقم هوية الطالب

تاريخ ميلاد الطالب

الصف

رقمالهاتفالذيسيصل عليه الرقم السري الجديد. فى حالة كان رقم الهاتف

غير صحيح عليك مراجعة

المدرسة لتعديله

.ae/aal/StudentAssistantLogin\_en.aspx

**AOA** 44

×

ps://ma

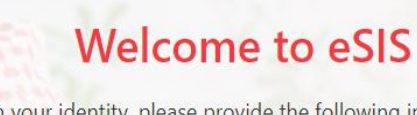

To confirm your identity, please provide the following information. If any of this information is unknown, you will need to visit the school office to receive your password.

| USER                               | \$307007                     |                 |          |
|------------------------------------|------------------------------|-----------------|----------|
| EMIRATE ID                         |                              |                 |          |
| BIRTH DATE                         |                              | •               | 2018     |
| CURRENT<br>GRADE                   |                              |                 |          |
| On successful val<br>password via: | lidation of the above inform | iation, send to | emporary |
| EMAIL                              | S307007@students.adec.a      | ac.ae           |          |

and/or

(050) 111

SMS

Note: This information will be stored on your student record.

Cancel

ثم الضغط على موافق Ok

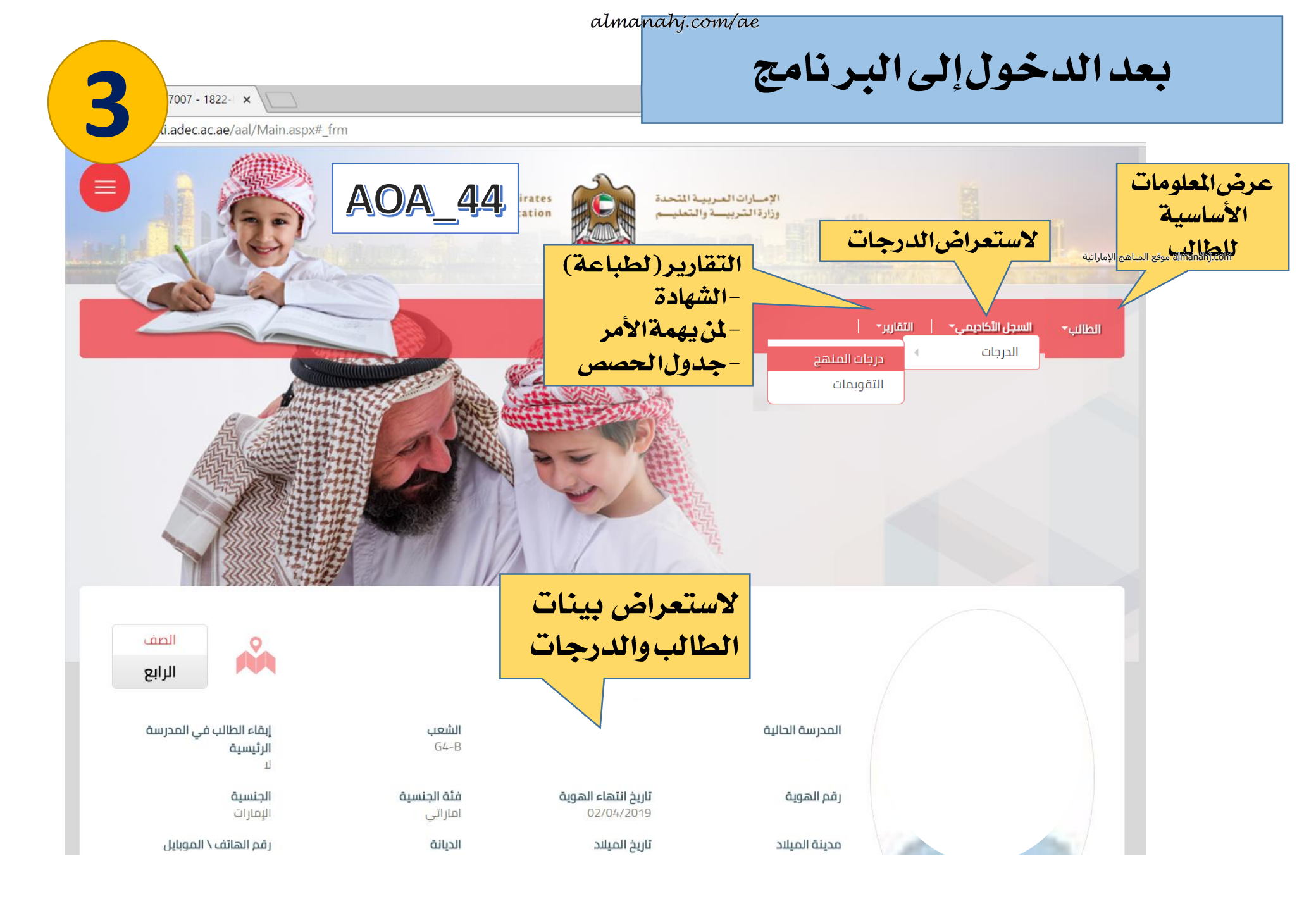

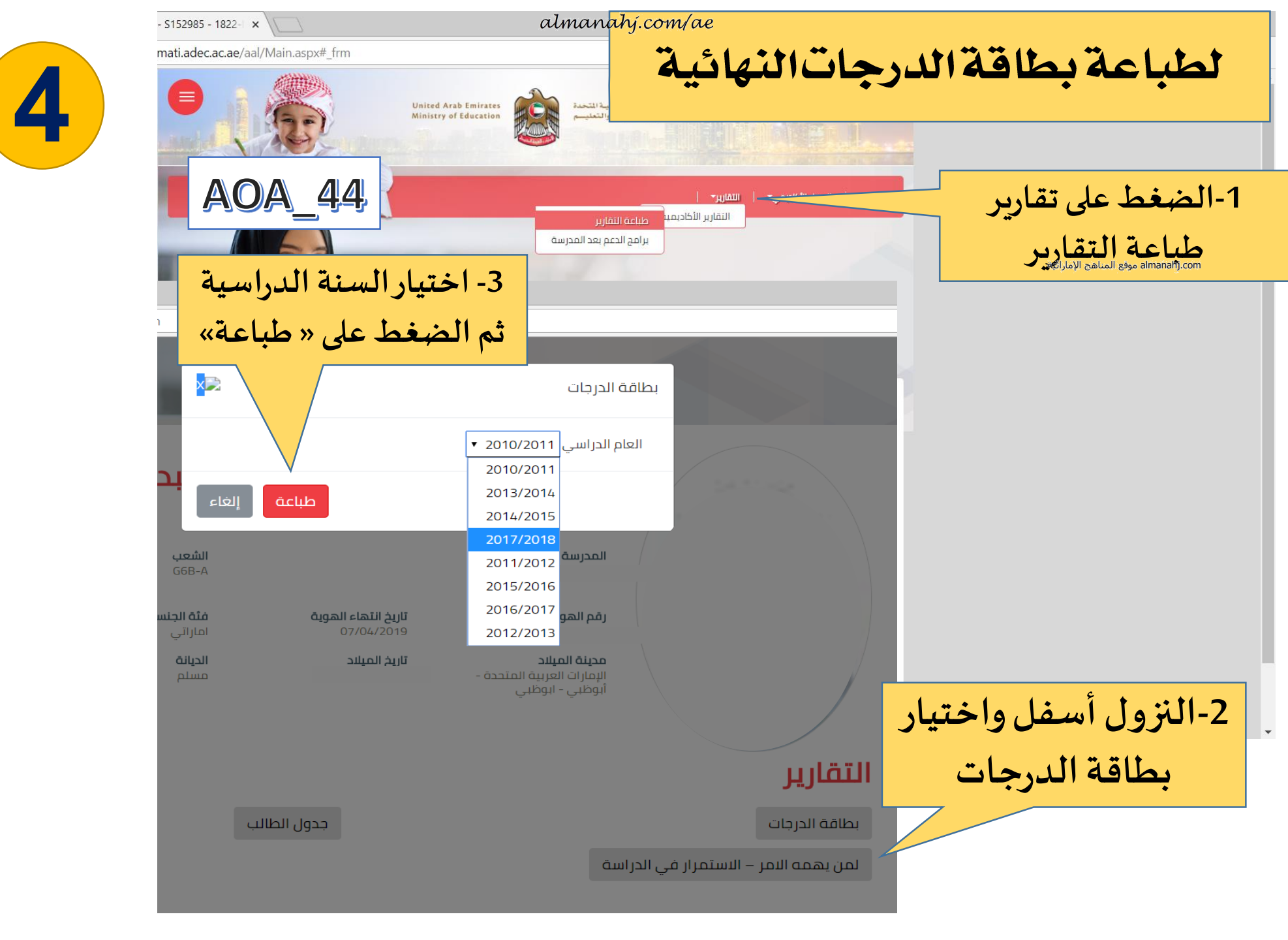